#### Mac OS X 10.11 無線 LAN の設定

#### 【事前準備】

・事前に、設定時に必要な SSID と WPA2-PSK キーを取得しておきます。

<u>http://wlan.med.kurume-u.ac.jp/</u>のログイン画面から、ユーザー名(メールアドレスの@より左)・パスワードを 入力すると、あなた宛に必要情報を記載したメールが届きます。

1. 画面左上の[アップルメニュー]から[システム環境設定]をクリックします。

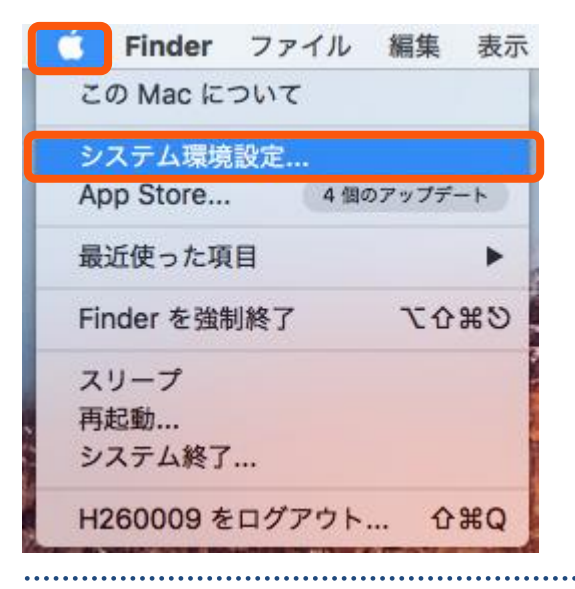

2. [システム環境設定]が表示されます。[ネットワーク]をクリックします。

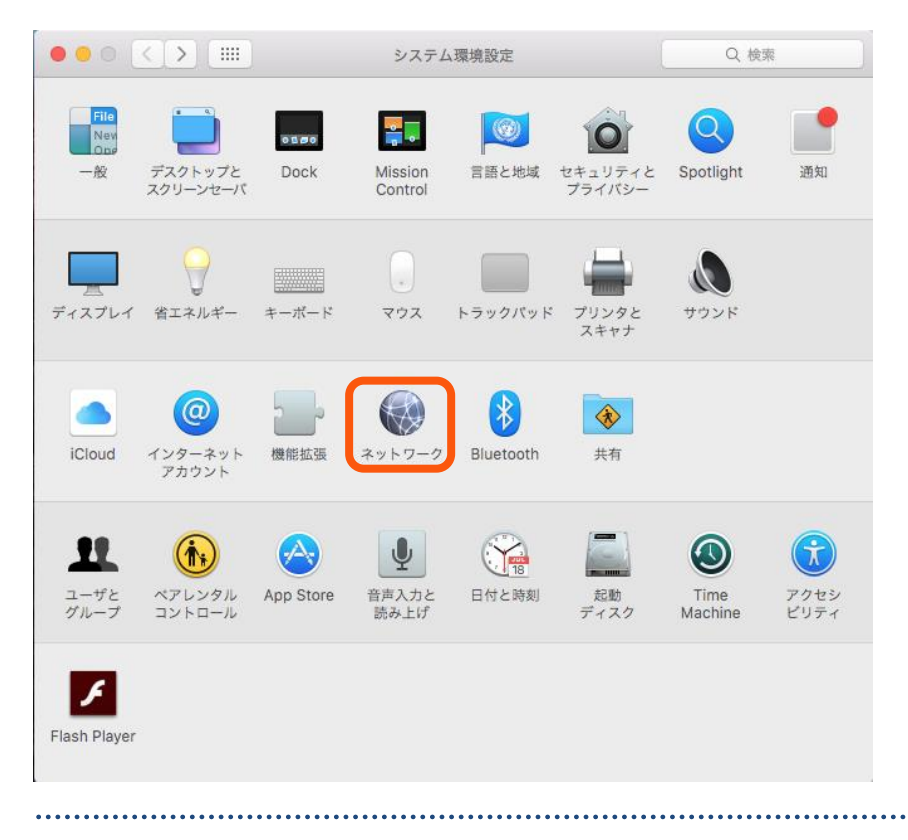

## **3.** [Wi-Fi]を選択し、[詳細]をクリックします。

| ••• • • •                                                                                                    | ∷ ネットワ-                                                | -7 Q                                                                                                    | 検索                                    |
|----------------------------------------------------------------------------------------------------|--------------------------------------------------------|----------------------------------------------------------------------------------------------------|---------------------------------------|
| ネット                                                                                                    | ワーク環境: 自動                                              | <b></b>                                                                                                    |                                       |
| <ul> <li>Ethernet<br/>未接続</li> <li>Wi-Fi<br/>入</li> <li>Bluetooth PAN<br/>未接続</li> <li>Thundeプリッジ<br/>未接続</li> </ul> | <ul> <li>状況:</li> <li>秋況:</li> <li>ネットワーク名:</li> </ul> | <ul> <li>入 Wi-Fiを切に</li> <li>Wi-Fiは入になっていますが、ネットワーク<br/>されていません。</li> <li>ネットワーク未選択</li> <li>新しいネットワークに接続する前は<br/>接続したことのあるネットワークに自動的に<br/>す。接続したことのあるネットワークに信動的に<br/>す。接続したことのあるネットワークに追動的に</li> </ul> | :する<br>クには接続<br>これま<br>できない場<br>あります。 |
| + - *-                                                                                                    | ✔ メニューバーに Wi                                           | -Fi の状況を表示 詳細                                                                                                    | ?                                     |
|                                                                                                    |                                                        | アシスタント 元に戻す                                                                                                    | 適用                                    |
| • • • • • • • • • • • • • • • • • • • •                                                                              | • • • • • • • • • • • • • • • • • • • •                |                                                                                                    | •••••                                 |

# **4.** [Wi-Fi]を選択し、[+]をクリックします。

|                                                                                                    | IS WINS 802.1X プ                                             | ロキシ ハードウ: | . 7 |  |
|----------------------------------------------------------------------------------------------------|--------------------------------------------------------------|-----------|-----|--|
| 使ったことのあるネットワーク<br>ネットワーク名                                                                                                    | <b>ク:</b><br>セキュリティ                                          |           |     |  |
|                                                                                                    |                                                              |           |     |  |
|                                                                                                    |                                                              |           |     |  |
| + ネットワークをドラッ                                                                                                    | グして優先する順序に並べ替えます。                                            |           |     |  |
| + - ネットワークをドラッ<br>✓ このコンピュータが接続し<br>管理者の承認を要求:                                                                                                    | グして優先する順序に並べ替えます。<br>たネットワークを記憶                              | •         |     |  |
| <ul> <li>+ ネットワークをドラッ</li> <li>✓ このコンピュータが接続し</li> <li>管理者の承認を要求:</li> <li>*コンピュータとコンピ:</li> </ul>                                                                        | グして優先する順序に並べ替えます。<br>たネットワークを記憶<br>ュータ*ネットワークを作成             | •         |     |  |
| <ul> <li>+ ネットワークをドラッ</li> <li>✓ このコンピュータが接続し</li> <li>管理者の承認を要求:</li> <li>*コンピュータとコンピ:</li> <li>ネットワークを変更</li> </ul>                                                     | グして優先する順序に並べ替えます。<br>たネットワークを記憶<br>ュータ*ネットワークを作成             | ,         |     |  |
| + ネットワークをドラッ<br>✓ このコンピュータが接続し<br>管理者の承認を要求:<br>□ "コンピュータとコンピ:<br>□ ネットワークを変更<br>□ Wi-Fi の入/切                                                                             | グして優先する順序に並べ替えます。<br>たネットワークを記憶<br>ュータ*ネットワークを作成             | •         |     |  |
| <ul> <li>+ → ネットワークをドラッ</li> <li>✓ このコンピュータが接続し</li> <li>管理者の承認を要求:</li> <li>→コンピュータとコンピ:</li> <li>ネットワークを変更</li> <li>Wi-Fiの入/切</li> <li>Wi-Fiアドレス: 78:31:c1:e</li> </ul> | グして優先する順序に並べ替えます。<br>たネットワークを記憶<br>ュータ*ネットワークを作成<br>e8:12:f1 | •         |     |  |

## **5.** 各項目を入力し、[OK]をクリックします。

| Wi-Fi ネットワークプロファイルを追加します。<br>追加したいプロファイルの名前とセキュリティの種類を入力します。 |          |             |  |  |  |
|--------------------------------------------------------------|----------|-------------|--|--|--|
|                                                              | ネットワーク名: | SSID        |  |  |  |
|                                                              | セキュリティ:  | WPA2-PSK    |  |  |  |
|                                                              | パスワード:   | WPA2-PSK キー |  |  |  |
| □ パスワードを表示                                                   |          |             |  |  |  |
| ? ネットワークを表示 キャンセル OK                                         |          |             |  |  |  |

【ネットワーク名】 事前に取得した SSID を入力します

【パスワード】 事前に取得した WPA2-PSK キーを 入力します

.....